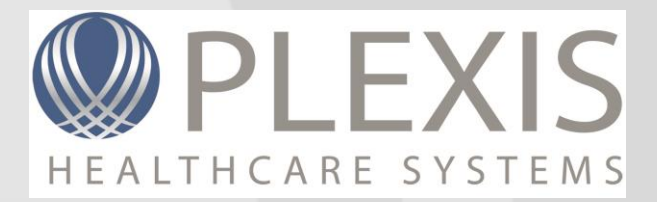

# How-To Troubleshoot Error: 37000

PLEXIS Healthcare Systems, Inc. 340 Oak Street Ashland, OR 97520

info@plexishealth.com

Telephone: 541.494.2500 Fax: 541.482.8396

## Document Last Updated: July 24, 2015

## **Contact Technical Support**

### Contact Plexis Healthcare Systems, Inc. Technical Support

Phone: +1 (877) 475-3947

6:00 a.m. - 5:00 p.m. PST, Monday through Friday

Email: tech@plexishealth.com

Internet: http://www.plexishealth.com/support/

Please be prepared to provide the following information:

- The version of the **Plexis** Product you use
- The exact wording of any messages that appeared on your screen (if possible, take a screen shot of any message you received and send it via email)
- A description of what you were doing when the problem occurred and what happened
- Whether the problem can be repeated
- A description of any actions taken to correct the problem

### PLEXIS COMPANY CONFIDENTIAL - DO NOT COPY OR TRANSMIT

This document is the confidential property of Plexis Healthcare Systems, Inc. ("Plexis") and should not be copied or transmitted without the written consent of an officer at Plexis. Only individuals who have signed a "Confidential Non-Disclosure Agreement" with Plexis should be allowed access to this document.

## Table of Contents

| Contact Technical Support                                                                    | ii |
|----------------------------------------------------------------------------------------------|----|
| Adjudication batch processing engine is not installed correctly                              | 1  |
| Login has not been granted access to check the status of the adjudication job on the server? | 2  |
| Cannot open database. The login failed                                                       | 4  |
| Adjudication batch processing engine is halted due to failure                                | 5  |

## Adjudication batch processing engine is not installed correctly

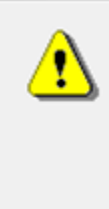

37000: [Microsoft][ODBC SQL Server Driver][SQL Server]Adjudication batch processing engine is not installed correctly. Please contact your system administrator.

Adjudication batch processing engine is not installed correctly. Please contact your system administrator.

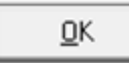

## Suggested Course of Action

### Install the Job:

Execute the Plexis provided script "Create Adjudication Job.sql" to install the Job to the server.

- 1. Launch SQL SSMS.
- 2. Choose the **Open File** option or press CTRL+O.
- 3. Find "Create Adjudication Job.sql" and choose Open.
- 4. Select the proper database from the **Dropdown List** next to the Execute button.

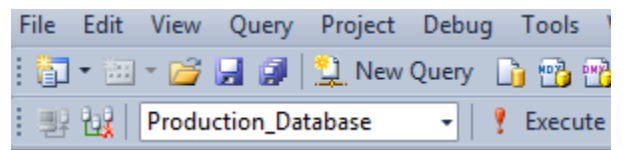

5. **Execute** the script. The following Messages are normal:

### 🛅 Messages

```
Warning: Non-existent step referenced by @on_success_step_id.
Warning: Non-existent step referenced by @on_fail_step_id.
Warning: Non-existent step referenced by @on_fail_step_id.
```

6. You should now see the Job in the SQL Server Agent Jobs list.

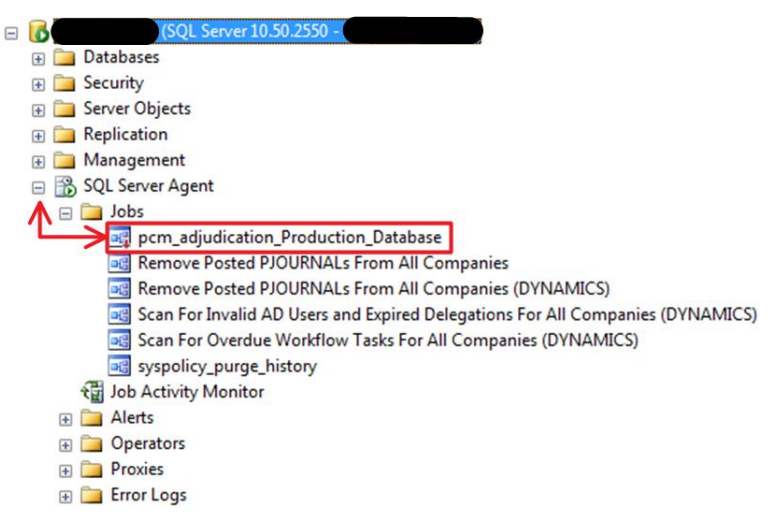

7. The icon with a Red Arrow facing downwards means the Job is disabled. **Right click** the Job and choose **Enable** to enable the Job. The error should now be resolved.

# Login has not been granted access to check the status of the adjudication job on the server

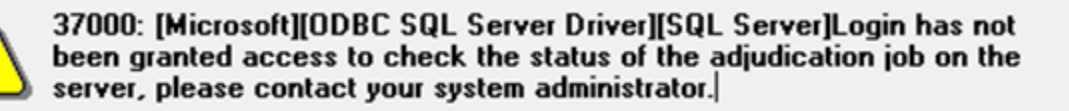

Login has not been granted access to check the status of the adjudication job on the server, please contact your system administrator.

<u>0</u>K

## Suggested Course of Action

### Grant the User the required permissions in SQL:

Specifically the User is missing pertinent permissions to the MSDB database.

- 1. Launch SQL SSMS.
- 2. Choose the Open File option or press CTRL+O.
- 3. Find "CREATE\_ROLE\_PCM\_query\_jobs.sql" and choose Open.
- 4. **Execute** the script. The script will automatically execute against the MSDB database.
- 5. You should now see PCM\_query\_jobs under Database Roles.

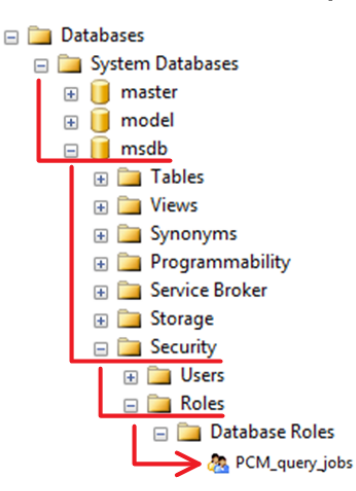

Now you need to assign your User to the Role.

- 6. Navigate to Server Security, right click on the Login and click Properties.
- 7. Under Select a Page select User Mapping.
- 8. In the top selection box labeled "Users mapped to this Login" find the MSDB database and check the box next to it to map the User to the database.
- 9. In the bottom selection box labeled "Database role membership for: msdb" find the PCM\_query\_jobs Role and check the box.
- 10. Choose the **OK** button. The error should now be resolved.

## Cannot Open Database "PCM\_Production". The login failed.

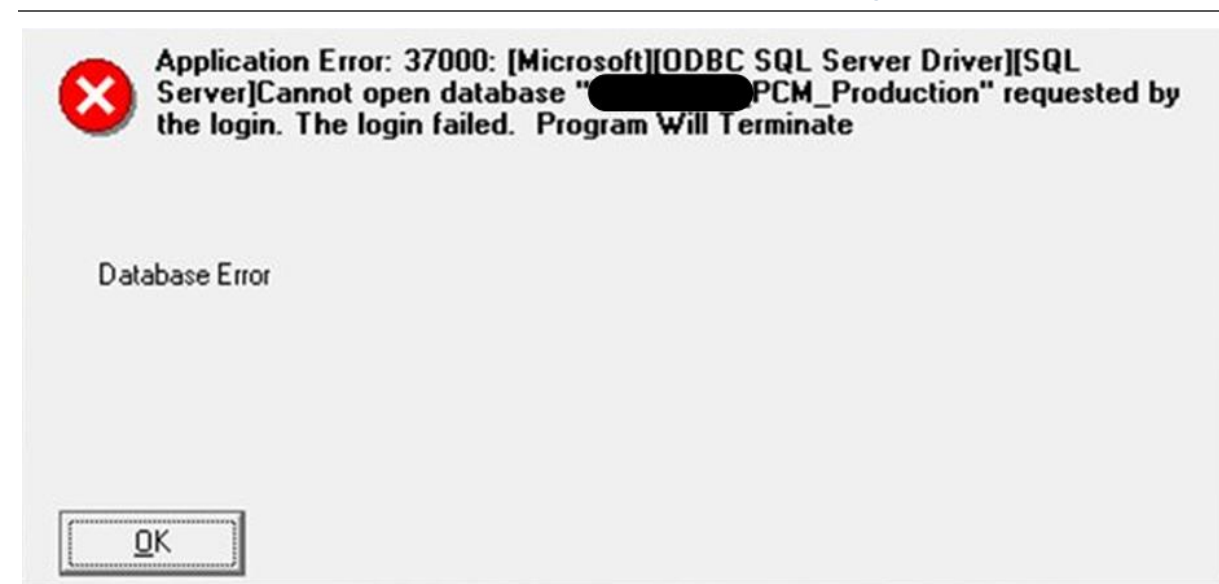

### Suggested Course of Action

### Verify the integrity of the configured ODBC connection:

- 1. (for a 64-bit OS) Using Windows Explorer navigate to:
  - A. For PCM: 'C:\Windows\SysWOW64' and launch odbcad32.exe.
  - B. For Code Loader: 'C:\Windows\System32' and launch **odbcad32.exe.**
- 2. Choose the **System DSN** tab.
- 3. In the **ODBC Data Source Administrator** dialog box, click **Add**, then select the **SQL Server** driver from the **Installed ODBC Drivers** list and choose **Finish**.
- 4. In the Setup dialog box, the Name field needs to begin with "PCM "(a space after PCM is required); e.g.: "PCM Production\_Database". The Description you provide will be what you see in the connection dropdown when launching PCM. Fill out the Server field with the name of your SQL Server. Choose Next.
- 5. The ODBC credentials will default to Windows Login, if you choose to use a SQL Login you must ensure the login ID chosen has access to the database (Configuring permissions for Users within the database is handled via SQL Security). Choose **Next**.
- 6. Check the box to change the **Default Database** and choose the correct database from the dropdown.
- 7. Uncheck the checkboxes next to both ANSI options. Choose Next.
- 8. Uncheck the checkbox to disable Translation for Character Data. Choose Finish.
- 9. Choose Test Data Source and ensure the results are: TESTS COMPLETED SUCCESSFULLY!

## Adjudication batch processing engine is halted due to failure.

| Plexis Cl  | aims Manager(Adjudication Processing) - [Editing]:<br>37000: [Microsoft][ODBC SQL Server Driver][SQL Server]Adjudication batch<br>processing engine is halted due to failure. Please contact your system |
|------------|----------------------------------------------------------------------------------------------------|
| <u>.</u>   | administrator.                                                                                                    |
| Adj<br>adn | udication batch processing engine is halted due to failure. Please contact your system<br>ninistrator.                                                                                                   |
|            | <u>DK</u>                                                                                                    |

## Suggested Course of Action

### Enable the job in SSMS:

1. You should see a job in **SQL Server Agent Jobs** list with the name of the database you are working in.

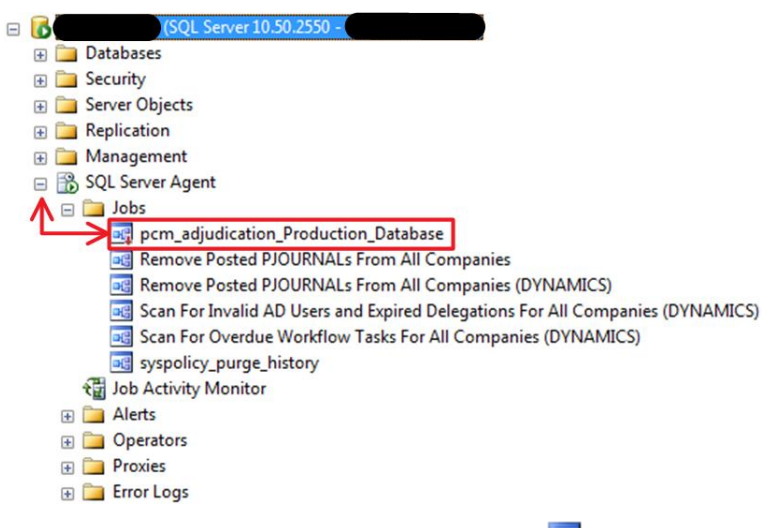

2. The icon with a Red Arrow facing downwards means the Job is disabled. **Right click** the Job and choose **Enable** to enable the Job. The error should now be resolved.

(End of How-To Troubleshoot Error: 37000)

### PLEXIS COMPANY CONFIDENTIAL - DO NOT COPY OR TRANSMIT

This document is the confidential property of Plexis Healthcare Systems, Inc. ("Plexis") and should not be copied or transmitted without the written consent of an officer at Plexis. Only individuals who have signed a "Confidential Non-Disclosure Agreement" with Plexis should be allowed access to this document.